## Inhalt

| Inhalt                                                      | 1  |
|-------------------------------------------------------------|----|
| Bemaßung                                                    | 3  |
| Einschalten der Symbolleiste                                | 3  |
| Beschreibung der Symbole                                    | 3  |
| Bemaßung erstellen                                          | 4  |
| Linearbemaßung                                              | 4  |
| Eingabe über Erweiterung oder OTrack (F11 ein)              | 5  |
| Bemaßung durch Objektauswahl                                | 5  |
| Präfix vor Bemaßung stellen, z.B. Kreis linear bemaßen      | 5  |
| Sonderzeichen voranstellen                                  | 6  |
| Suffix: Zeichen hinter dem Maßtext                          | 7  |
| Mehreren Linearbemaßungen ein Durchmesser-Symbol hinzufügen | 8  |
| Ausgerichtete Bemaßung                                      | 8  |
| Koordinatenbemaßung                                         | 9  |
| Radiusbemaßung                                              | 9  |
| Durchmesserbemaßung                                         | 10 |
| Winkelbemaßung                                              | 10 |
| Scheitelpunkt wählen                                        | 10 |
| Schnellbemaßung                                             | 11 |
| Schnellbemaßung: Ausgezogene Bemaßung                       | 12 |
| Schnellbemaßung / Koordinatenbemaßung                       | 12 |
| Schnellbemaßung / Versetzt                                  | 12 |
| Schnellbemaßung / Radiusbemaßung                            | 12 |
| Basislinienbemaßung                                         | 13 |
| Weiterführende Bemaßung                                     | 13 |
| Eingabe von Bemaßungsoptionen                               | 13 |
| Schnellfühurung                                             | 14 |
| Einstellungen der Führung                                   | 14 |
| Bemaßungsstil erstellen                                     | 16 |
| Einstellung ähnlich DIN 406                                 | 16 |
| Einstellen der Maßpfeile                                    | 16 |
| Register Linien und Pfeile                                  | 16 |
| Basislinienabstand                                          | 16 |
| Pfeilspitzen                                                | 17 |
| Wahlweise Punkt als Maßpfeil                                | 17 |
| Register Text                                               | 17 |
| Register Einpassen                                          | 18 |
| Register Primäreinheiten                                    | 18 |
| Register Alternativeinheiten                                | 18 |
| Neuer Stil für Radiusbemaßung                               | 19 |
| Basislinienbemaßung als Koordinatenbemaßung verwenden       | 20 |
| Änderungen im Register Linien und Pfeile                    | 21 |
| Änderungen im Register Text                                 | 21 |
| Bemaßungsstil aktiv schalten                                | 22 |
| Erstellen einer Baubemaßung                                 | 23 |
| Erstellen Sie wie oben dargestellt 3 neue Bemaßungsstile    | 24 |
|                                                             |    |

| Neuen Stil für Meter-Bemaßung erzeugen         | 27 |
|------------------------------------------------|----|
| Neuer Bemaßungsstil mit Durchmessersymbol      | 28 |
| Register Einpassen weitere Einstellungen       | 29 |
| Register Primäreinheiten weitere Einstellungen | 30 |
| Register Toleranz                              | 30 |
| Vergrößern der gesamten Bemaßungsgeometrie     | 31 |
| Bemaßung im Modellbereich                      | 33 |
| Bemaßung im Layout skalieren                   | 33 |
| Detailbemaßung                                 | 34 |
| Bemaßung im Papierbereich durchführen          | 34 |
| Modellbereich aktivieren                       | 34 |
| Papierbereich aktivieren                       | 34 |
| Radiusbemaßung im Papierbereich anwenden       | 35 |
| Bemaßung nachführen                            | 35 |

## Bemaßung

Die Bemaßungsbefehle finden Sie im Werkzeugkasten (Symbolleiste) Bemaßung oder im Menü Bemaßung.

Die Bemaßungsregeln sind in der DIN 406 hinterlegt.

Die Bemaßung wird mit dünner durchgezogener Linie gezeichnet.

Die Bemaßung sollte auf einem eigenen Layer hinterlegt werden: Linienstärke 0.35 (bei 0.7/0.35) oder 0.25 (bei 0.5/0.25).

## Einschalten der Symbolleiste

Klicken Sie mit der rechten Maustaste auf eine beliebige Symbolleiste.

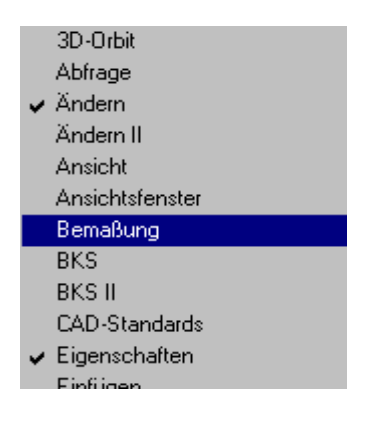

Wählen Sie den Eintrag Bemaßung

In der horizontalen Darstellung wird auch der aktuell eingestellte Stil angezeigt.

| Bemaßung                                   | ×          |
|--------------------------------------------|------------|
| [H 5 1 1 2 1 1 2 1 1 1 1 1 1 1 1 1 1 1 1 1 | ▼ <b>⊨</b> |

#### Beschreibung der Symbole

#### Symbol Befehl

\_\_\_\_

#### Abkürzung (finden Sie in der Datei Acad.pgp)

| H        | Linearbemaßung              | bmlin  |
|----------|-----------------------------|--------|
| ^,       | Ausgerichtete Bemaßung      | bma    |
| ï۲       | Koordinatenbemaßung         | bmord  |
| $\odot$  | Radiusbemaßung              | bmrad  |
| \$       | Durchmesserbemaßung         | bmd    |
| $\Delta$ | Winkelbemaßung              | bmwin  |
| 1        | Schnellbemaßung             | sbem   |
| Ħ        | Basislinienbemaßung         | bmb    |
| h        | Weiterführende Bemaßung     | bmwt   |
| -        | Schnellführung              | sf     |
| •1       | Toleranz                    | toz    |
| •        | Mittelpunkt                 | bmm    |
| A        | Bemaßungstext ändern        | bmed   |
|          | Bemaßung ändern / auch Text | dimted |
|          | Maßtext ändern              |        |
|          | Bemaßungsstil               | bms    |
| HPH.     |                             |        |

## Bemaßung erstellen

#### Linearbemaßung

Die Linearbemaßung stellt den Abstand zweier Punkte in der aktuellen X-/Y-Ausrichtung an.

Eingabedialog: Befehl: **bmlin ,** Anfangspunkt der ersten Hilfslinie angeben oder *Endpunkt für 1. Hilfslinie wählen* <objekt Wählen>: Anfangspunkt der zweiten Hilfslinie angeben: *Endpunkt für 2. Hilfslinie wählen* Position der Bemaßungslinie angeben oder *Punkt zeigen* [Mtext/Text/Winkel/Horizontal/Vertikal/Drehen]: *Optionen auswählen* 

**Beispiel:** Befehl: **bmlin ہ** 

Anfangspunkt der ersten Hilfslinie angeben oder <objekt Wählen>: *Klicken Sie den Endpunkt* 

Anfangspunkt der zweiten Hilfslinie angeben: *Klicken Sie das Zentrum* 

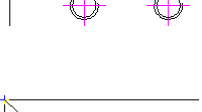

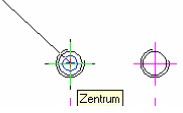

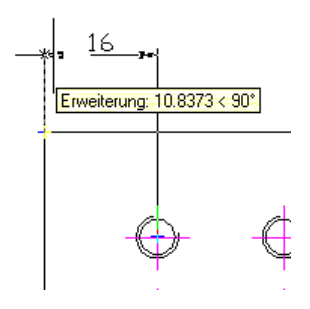

Position der Bemaßungslinie angeben:

#### Der Abstand der 1. Maßlinie vom Objekt soll nach DIN 406 10 Einheiten betragen:

- Bewegen Sie den Mauszeiger auf die linke Ecke des Objekts auf den Objektfang Endpunkt
- Ziehen Sie den Mauszeiger langsam nach oben.
- Geben Sie den Abstand 10 ein, wenn das Feld Erweiterung erscheint.

Voraussetzung für das "Abgreifen" der Objektfänge ist, dass der Objektfang eingeschaltet ist und entweder F11 (OTrack) oder im Objektfangdialog Hilfslinie eingeschaltet ist.

#### Eingabe über Erweiterung oder OTrack (F11 ein)

Extras / Optionen / Entwurfseinstellungen **Hilfslinie** ist eingeschaltet **oder OTrack** F11 ist eingeschaltet. Der **Objektfang** (F3) muss ebenfalls eingeschaltet sein.

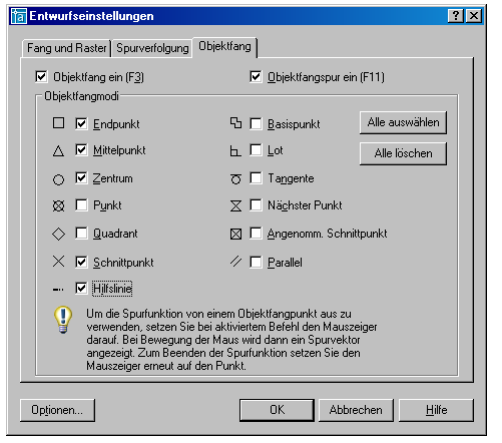

#### Bemaßung durch Objektauswahl

Anstatt die beiden Endpunkte der Hilfslinien zu zeigen, kann auch die Bemaßungsgeometrie gewählt werden, wenn es sich um ein Objekt handelt. Z.B. Kreis, Linie u.a.

#### Befehl: bmlin J

Anfangspunkt der ersten Hilfslinie angeben oder <objekt Wählen>: J Hier mit RETURN bestätigen Zu bemaßendes Objekt wählen: Linie klicken

# Position der Bemaßungslinie angeben zeigen Sie die Position der Bemaßungslinie durch Mausklick oder wie oben

[Mtext/Text/Winkel/Horizontal/Vertikal/Drehen]: <Ofang ein>

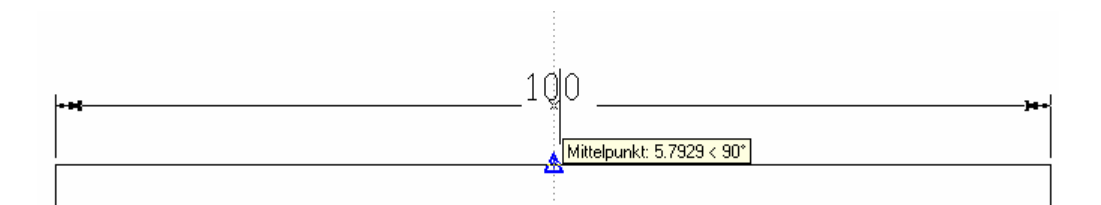

## Präfix vor Bemaßung stellen, z.B. Kreis linear bemaßen

لم Befehl: bmlin

Anfangspunkt der ersten Hilfslinie angeben oder <objekt Wählen>:

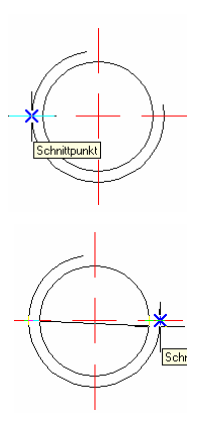

Anfangspunkt der zweiten Hilfslinie angeben

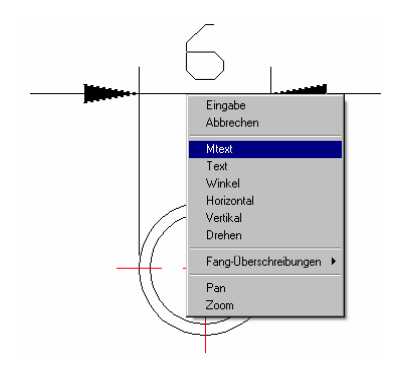

M <>

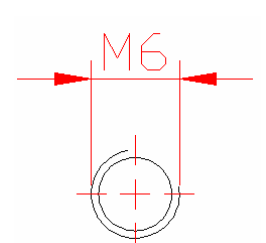

Position der Bemaßungslinie angeben oder: Rechtsklick, Mtext

Tragen Sie ein M vor den Zeichen <> ein. OK.

[Mtext/Text/Winkel/Horizontal/Vertikal/Drehen]: Positionieren Sie die Maßlinie

#### Sonderzeichen voranstellen

Klicken Sie wie oben vor der Positionierung des Maßtextes die rechte Maustaste Wählen Sie Mtext Klicken Sie im Textfenster die rechte Maustaste Wählen Sie Symbol... Wählen Sie aus den vorgegebenen Symbolen oder ANDERE..., um CHARMAP aufzurufen, das weitere Symbole – abhängig von der Schriftart darstellt.

| Textformatierung                                                |                                          |                                                             |                            |
|-----------------------------------------------------------------|------------------------------------------|-------------------------------------------------------------|----------------------------|
| Standard                                                        | ▼ 🖧 Txt 💌                                | 2.5 🔻 F K 🗓 🗠                                               | ा के 🔳 🔳                   |
| Grad<br>Plus/Minus                                              | %%d<br>%%p                               |                                                             |                            |
| Durchmesser                                                     | %%c                                      |                                                             |                            |
| Fast gleich<br>Winkel                                           | \U+2248<br>\U+2220                       | K ><br>Rückgängig<br>Wiederholen                            | Strg+Z<br>Strg+Y           |
| Mittellinie<br>Delta<br>Elektrische Phase                       | \U+2104<br>\U+0394<br>\U+0278            | Ausschneiden<br>Kopieren<br>Einfügen                        | Strg+X<br>Strg+C<br>Strg+V |
| Flusslinie<br>Identität                                         | \U+E101<br>\U+2261                       | Feld einfügen                                               | Strg+F                     |
| Monumentlinie<br>Nicht gleich<br>Ohm                            | \U+21260<br>\U+2126                      | Einzuge und Tabs<br>Ausrichtung<br>Suchen und ersetzen      | ►<br>Strg+R                |
| Omega<br>Eigenschaftenlinie<br>Tiefgestellt 2<br>Hochgestellt 2 | \U+03A9<br>\U+214A<br>\U+2082<br>\U+00B2 | Alle auswählen<br>Groß-/Kleinschreibung ändern<br>AutoGROSS | Strg+A                     |
| Geschütztes Leerzeichen                                         | Strg+Umschalt+Leerzeichen                | Formatierung entremen<br>Absätze zusammenfügen              | org+Leerzeichen            |
| Andere                                                          |                                          | Symbol                                                      | •                          |
|                                                                 |                                          | Text importieren<br>Texthintergrund                         |                            |
|                                                                 |                                          | Hilfe                                                       |                            |
|                                                                 |                                          | Zeichensatz                                                 | +                          |

## Suffix: Zeichen hinter dem Maßtext

Schreiben Sie hinter die Zeichen <>, um einen Text hinter dem Maßtext zu erstellen. Drücken Sie hinter den Zeichen Return, um unterhalb des Maßtextes einen Text einzufügen.

Rufen Sie die Linearbemaßung auf

Geben Sie den ersten und den zweiten Endpunkt an oder wählen Sie das Objekt

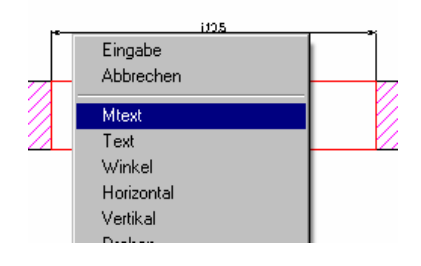

Klicken Sie die rechte Maustaste, um den Mtexteditor aufzurufen

Geben Sie vor dem <> (Maßtext) eine Zeilenschaltung ein (ال

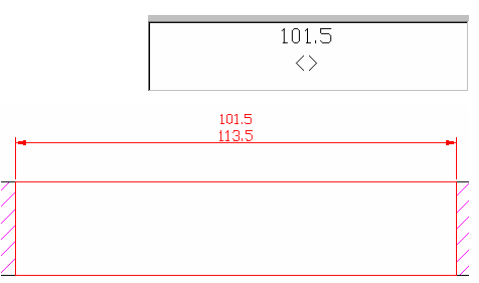

Tragen Sie den Text 101.5 ein.

%%c<>

## Mehreren Linearbemaßungen ein Durchmesser-Symbol hinzufügen

Befehl: **bmed** L Bearbeitungstyp für Bemaßung eingeben [Ausgangsposition/Neu/Drehen/Schräg]

<Ausgangsposition>: N , J oder Rechtsklick Neu %%c = Ø

oder Rechtsklick /Symbol... wie oben beschrieben.

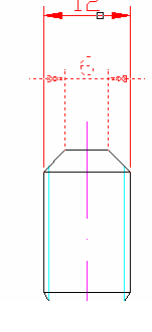

Ø12

ØF

Objekte wählen: *Wählen Sie die zu ändernden Bemaßungen* Objekte wählen: 1 gefunden, 2 gesamt

Bestätigen Sie mit RETURN.

#### Ausgerichtete Bemaßung

Befehl: **bma** J Anfangspunkt der ersten Hilfslinie angeben oder <objekt Wählen>: J Zu bemaßendes Objekt wählen: *z.B. Fase anklicken* Position der Bemaßungslinie angeben oder *Position mit Maus klicken* [Mtext/Text/Winkel/Horizontal/Vertikal/Drehen]: J Maßtext = 28.284

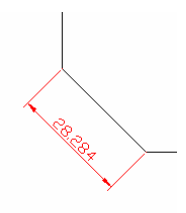

Ausgerichtete Bemaßung

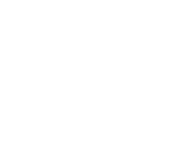

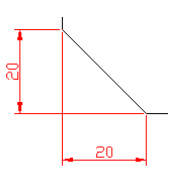

Lineare Bemaßung

Befehl: **bmlin ,**J Anfangspunkt der ersten Hilfslinie angeben oder <objekt Wählen>: ,J Zu bemaßendes Objekt wählen: *z.B. Fase anklicken* Position der Bemaßungslinie angeben oder *Position mit Maus klicken* [Mtext/Text/Winkel/Horizontal/Vertikal/Drehen]: ,J Maßtext = 20

## Koordinatenbemaßung

Setzen Sie das Benutzerkoordinatensystem auf den gewünschten Nullpunkt Befehl: **BKS ,**J Option eingeben [Neu/Schieben/orthoGonal/VOrher/HOlen/SPeichern/Löschen/Anwenden/?/Welt] <Welt>: ur ,J Schieben / **s ,J schieben** Neuen Ursprung angeben <0,0,0>: <Objektfangspur ein> Neuen Ursprung angeben oder [Ztiefe]<0,0,0>: *Nullpunkt anklicken* 

Wenn Sie nicht die Schnellbemaßung / Koordinatenbemaßung verwenden, sollten Sie sich eine Hilfslinie im Abstand von 10 Einheiten zum Objekt ziehen, um die Koordinatenbemaßungen sauber ausrichten zu können.

Befehl: Bmord ↓

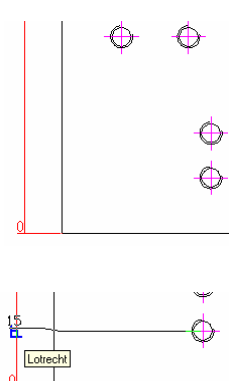

Funktionsposition angeben: *Zentrum klicken* Endpunkt der Führungslinie angeben oder [Xdaten/Ydaten/Mtext/Text/Winkel]: Maßtext = 15 *Objektfang Lot ist aktiv* 

Im Kapitel Bemaßungsstile wird gezeigt, wie man einen Bemaßungsstil erstellt, der auch Pfeile bei den Maßtexten anzeigt (Basislinienbemaßung als Koordinatenbemaßung).

## Radiusbemaßung

Befehl: bmrad J

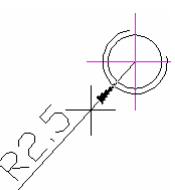

Bogen oder Kreis wählen: *Kreis zeigen* Maßtext = 2.5 با Position der Bemaßungslinie angeben oder [Mtext/Text/Winkel]: *Zeigen, wie die Bemaßung ausgerichtet werden soll.* 

## Durchmesserbemaßung

Befehl: **bmd ا**ل Bogen oder Kreis wählen: *Kreis zeigen* Maßtext = 6 الم Position der Bemaßungslinie angeben oder [Mtext/Text/Winkel]: *Zeigen, wie die Bemaßung ausgerichtet werden soll.* 

## Winkelbemaßung

Wählen Sie den ersten Schenkel des Winkels

Wählen Sie den 2. Schenkel des Winkels

Klicken Sie an die Position, wo der Maßtext positioniert werden soll.

05

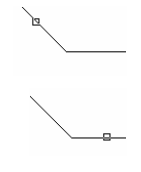

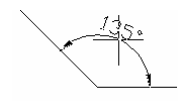

Je nachdem, wohin Sie den Mauszeiger bewegen, entstehen die dargestellten Bemaßungen.

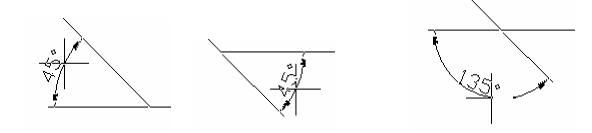

#### Scheitelpunkt wählen

Befehl: bmwin ↓

Bogen, Kreis, Linie wählen oder <Scheitelpunkt angeben>: J Eingabetaste betätigen Winkel-Scheitelpunkt angeben: Wie rechts dargestellt klicken Ersten Winkelendpunkt angeben: Ersten Scheitelpunkt z.B am Mittelpunkt wählen

Zweiten Winkelendpunkt angeben: *Zweiten Scheitelpunkt z.B. am Mittelpunkt wählen* Position des Maßbogens angeben oder [Mtext/Text/Winkel]: *Maßbogen nach außen ziehen* Maßtext = 225

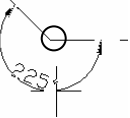

## Schnellbemaßung

Befehl: **sbem** ↓ Priorität der assoziativen Bemaßung = Endpunkt Geometrie für Bemaßung wählen: *Objekte wählen: Kreise und Rechteck wählen* 

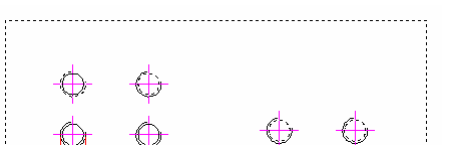

Geometrie für Bemaßung wählen: لم Rechteck und die Kreise klicken

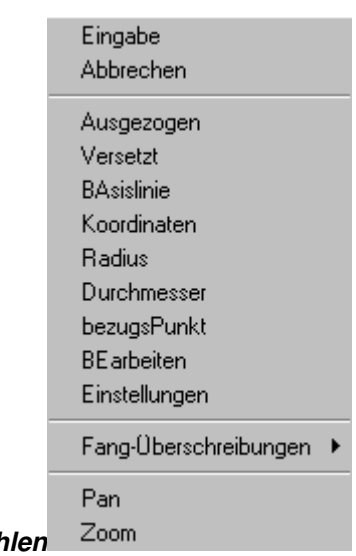

Position der Bemaßungslinie angeben oder **Rechtsklick - BAsislinie wählen** 

[Ausgezogen/Versetzt/BAsislinie/Koordinaten/Radius/Durchmesser/bezugsPunkt/BEarb eiten/Einstellungen] <Ausgezogen>:BA ,J anstatt Rechtsklick Basislinie können Sie hier BA eingeben

Position der Bemaßungslinie angeben oder Punkt klicken

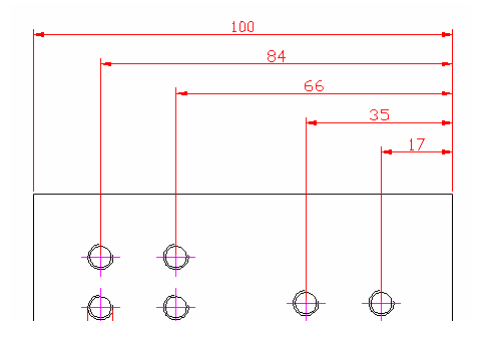

Oder wie oben über OTrack bzw. Hilfsline positionieren

## Schnellbemaßung: Ausgezogene Bemaßung

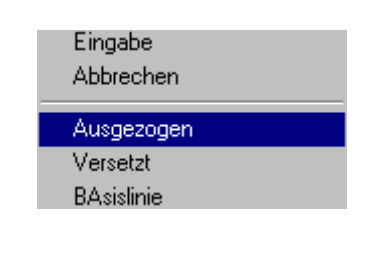

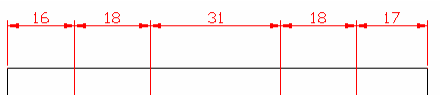

Objektwahl wie im vorherigen Beispiel:

#### Schnellbemaßung / Koordinatenbemaßung

Objektwahl wie im vorherigen Beispiel

Ursprung des BKS wie oben dargestellt (Koordinatenbemaßung) verschoben

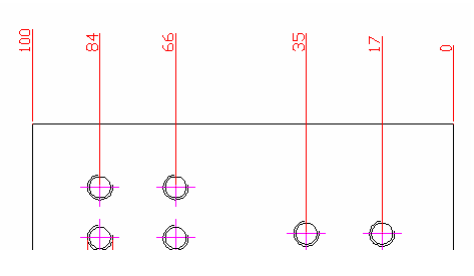

## Schnellbemaßung / Versetzt

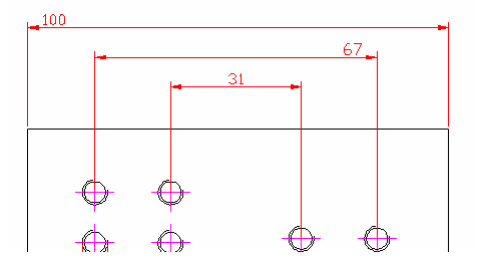

Objektwahl: Rechteck und 4 Kreise

#### Schnellbemaßung / Radiusbemaßung

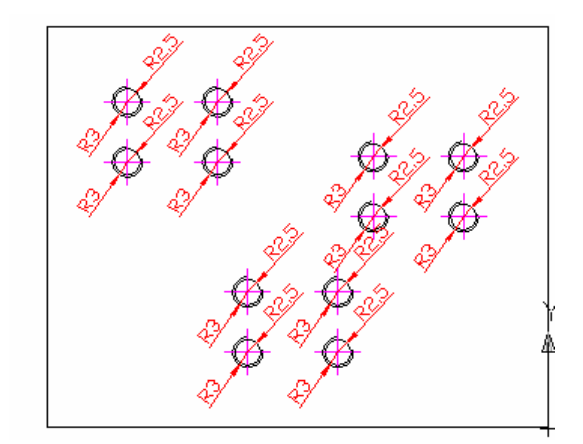

Auswahl aller Kreise

Entsprechend: Durchmesserbemaßung.

## Basislinienbemaßung

Eine Basislinienbemaßung benötigt außer bei der Schnellbemaßung immer eine bestehende Bemaßung mit Basislinie.

#### Befehl: bmb 🗸

Anfangspunkt der zweiten Hilfslinie angeben oder [Zurück/Wählen] < Wählen>:

Wenn Sie hier die Eingabetaste drücken, können Sie eine andere Bezugslinie festlegen. Basis-Bemaßung wählen:

Der Abstand der Basislinie wird automatisch berechnet (s. Bemaßungsstil). Sie brauchen nur die entsprechenden Endpunkte nacheinander klicken.

## Weiterführende Bemaßung

Benötigt außer bei der Schnellbemaßung immer eine bestehende Bemaßung mit Bezugslinie.

لم Befehl: dmwt

Anfangspunkt der zweiten Hilfslinie angeben oder [Zurück/Wählen] < Wählen>:

Wenn Sie hier die Eingabetaste drücken, können Sie eine andere Bezugslinie festlegen.

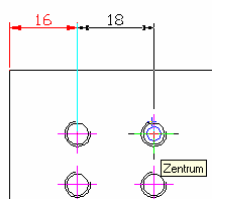

<u>34</u> 16 .

Durch

#### Eingabe von Bemaßungsoptionen

- Mtext Zur Eingabe weiterer Informationen z.B. das Durchmessersymbol %%c s.o.
- Text Sie können direkt an der Befehlszeile einen alternativen Maßtext eingeben.
- Winkel Dreht die Bemaßung um einen eingegebenen Winkel
- Horinzontal Stellt die Bemaßung horizontal dar.
- Vertikal Stellt die Bemaßung vertikal dar.
- Drehen Dreht den Maßtext in der Maßlinie

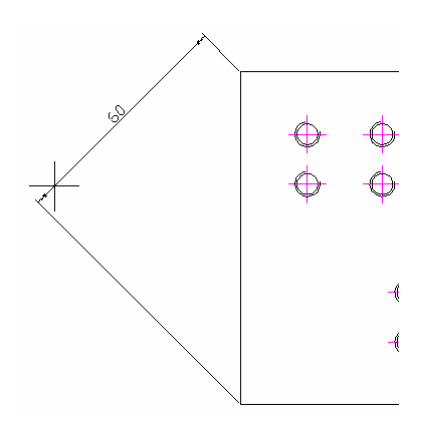

Winkel:

## Schnellfühurung

Erstellt Text mit Führungslinie.

لم Befehl: sf

Ersten Führungspunkt angeben oder [Einstellungen]<Einstellungen>: *Klicken Sie auf die Linie (Pfeilbeginn)* 

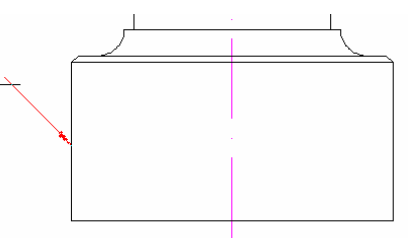

Klicken Sie den Endpunkt der Führungslinie, drücken Sie dann 2 x Return

Geben Sie den Text "Oberfläche härten" ein

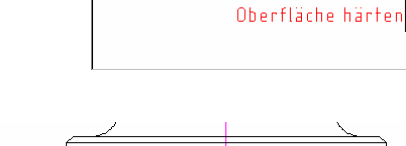

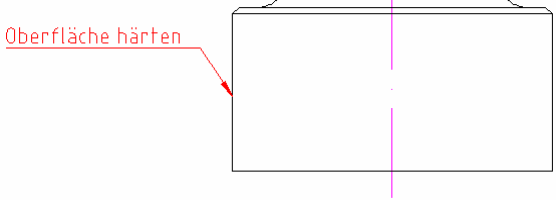

Bestätigen Sie mit OK.

#### Einstellungen der Führung

Beim ersten Aufruf sollten die Einstellungen festgelegt werden.

لم Befehl: sf

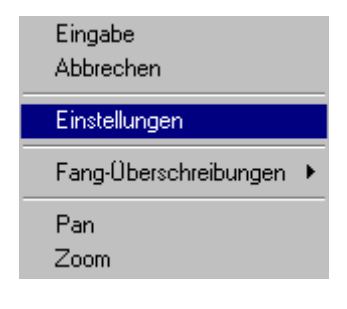

Ersten Führungspunkt angeben oder [Einstellungen]<Einstellungen>: e J oder Rechtsklick/Einstellungen

Dann einmal bestätigen ↓ Wählen Sie das Register Führungslinien & Pfeile

| <b>Tührungseinstellungen</b><br>Maßtext Führungslinie & Pfeil Absatz        | text]                                                                                                    | <u>? ×</u> |
|-----------------------------------------------------------------------------|----------------------------------------------------------------------------------------------------|------------|
| Maßtexttyp<br>MText<br>Dijekt kopieren<br>Ioleranz<br>Blockreferenz<br>Nein | MText-Optionen:<br>Eingabeaufforderung für Breite<br>Immer Jinksbündig<br>Eahmentext<br>Erneute Verwendung des Maßtexts<br>Nein<br>Näghsten erneut verwenden<br>Erneute Verwendung des Maßtexts |            |
| ОК                                                                          | Abbrechen <u>H</u> ilfe                                                                                                    |            |

Geben Sie die Anzahl der Punkte ein (2)

Geben Sie die Winkel der Segmente 1 (45 ° oder ein Vielfaches)

| runiungseinstellungen           |                                             |
|---------------------------------|---------------------------------------------|
| Maßtext Führungslinie & Pfeil , | Absatztext                                  |
|                                 |                                             |
| - Führungslinie                 | Pfeilspitze                                 |
| Gerade                          | 🕞 Geschlossen/gefüllt                       |
|                                 |                                             |
| O S <u>p</u> line               |                                             |
| - Annahl das Durchte            | - Averation and the Manager and the Manager |
| Anzahi der Punkte               | Winkelabhangigkeiten                        |
| Keine Begrenzung                | Erstes Segment: 45                          |
| 2 Maximum                       | Zweites Seament: 45°                        |
|                                 |                                             |
|                                 |                                             |
| OK                              |                                             |
| UK                              | Abbrechen <u>H</u> ilfe                     |
|                                 |                                             |
|                                 |                                             |

| 📷 Führungse                 | nstellungen                    | ?                     | × |
|-----------------------------|--------------------------------|-----------------------|---|
| Maßtext   Fü                | nrungslinie & Pfeil Absatztext |                       |   |
|                             | Absatztext                     |                       |   |
|                             | Text auf linker Seite Tex      | ext auf rechter Seite |   |
|                             | O Oben an oberer Li            | Linie C               |   |
|                             | C Mitte der oberen L           | Linie 💿               |   |
|                             | C Mitte des Absatzte           | texts C               |   |
|                             | Mitte der unteren L            | Linie O               |   |
|                             | C Unten an unterer L           | Linie C               |   |
| Untere Linie unterstreichen |                                |                       |   |
|                             | OK Abbrech                     | hen <u>H</u> ilfe     |   |

Wählen Sie "Untere Linie unterstreichen"

Bestätigen Sie mit OK

## Bemaßungsstil erstellen

Der Bemaßungsstil beinhaltet die Einstellungen der Bemaßung.

Der Bemaßung kann durch Auswahl und Änderung des Stils sehr schnell mit ein anderer Stil zugewiesen werden.

## Einstellung ähnlich DIN 406

Befehl: **bms** J oder dbem J oder Bemaßung / Stil... oder im Bemaßungswerkzeugkasten (horizontal angeordnet)

#### Einstellen der Maßpfeile

Wählen Sie "Ändern..."

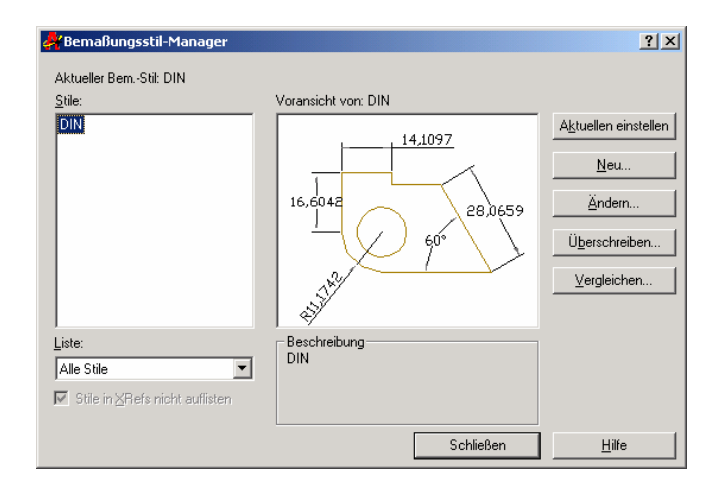

#### **Register Linien und Pfeile**

Einstellung der Linienfarben und Pfeildarstellung

| a Bemaßungsstil ändern: DIN                                                                                                    | <u>? x</u>                                                                                                    |
|----------------------------------------------------------------------------------------------------|----------------------------------------------------------------------------------------------------|
| Linien und Pfelle Text Einpassen Primäreinh<br>Bemaßungslinien<br>Earbe: VonBlock V<br>Linienstärke: VonBlock V<br>Über Striche hinaus<br>verlängem:<br>Bgsislinienabstand: 7<br>Unterdrücken: Bem I inie 1 Bem I inie 2 | eiten Alternativeinheiten Toleranzen                                                                                                    |
| Hilfslinien<br>Farbg: VonBlock V<br>Liniengtärke: VonBlock V<br>Übeg Bemaßungslinien<br>hinaus erweitern: 1.25 ×<br>Abstand von Ursprung: 0.625 ×<br>Unterdrücken: Hilfslinie 1 Hilfslinie 2                             | Pfeilspitzen       1:       2:       Geschlossen/gefüllt       Führung:       Geschlossen/gefüllt       Pfeilgröße:       2:       Zentrumsmarken für Kreise       Typ:       Linie       Größe:       1: |
|                                                                                                    | OK Abbrechen <u>H</u> ilfe                                                                                                    |

#### **Basislinienabstand**

Der Basislinienabstand beträgt nach DIN 406 bei **7** Einheiten, Standardeinstellung in AutoCAD 3.75. Betrifft nur Basislinienbemaßung oder versetzte Bemaßung.

#### Pfeilspitzen

Wählen Sie die Pfeilspitze Geschlossen / gefüllt Sonstige Einstellungen wie dargestellt.

#### Wahlweise Punkt als Maßpfeil

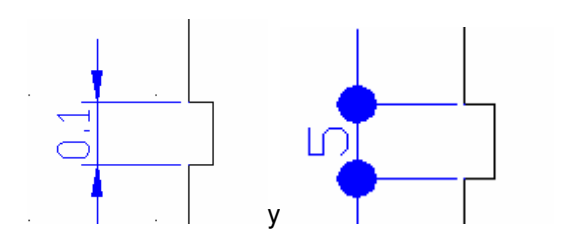

#### **Register Text**

Nach DIN-Norm ist der Maßtext auf der Maßlinie ausgerichtet.

Die Texthöhe beträgt 2.5 oder 3.5.

Der Maßtext ist oberhalb angeordnet und vertikal zentriert.

| Та Bemaßungsstil ändern: DIN                | ? ×                                                 |
|---------------------------------------------|-----------------------------------------------------|
| Linien und Pfeile Text Einpassen Primäreinh | eiten Alternativeinheiten Toleranzen                |
| Textdarstellung                             |                                                     |
| T <u>e</u> xtstil: Standard 💌               |                                                     |
| Textfarbe: VonBlock 💌                       |                                                     |
| Füllfarbe:                                  |                                                     |
| Iexthöhe:                                   |                                                     |
| Bruch-Höhens <u>k</u> alierung:             | \$ <sup>3</sup>                                     |
| 🔲 <u>R</u> ahmen um Text zeichnen           | Te <u>x</u> tausrichtung                            |
| Textplatzierung<br>⊻ertikal: Oberhalb ▼     | C Horizontal                                        |
| Horizontal: Zentriert                       | <ul> <li>Mit Bemaßungslinie ausgerichtet</li> </ul> |
| Abstand von Bem-Linie: 0.625                | C ISD-Standard                                      |
|                                             | OK Abbrechen <u>H</u> ilfe                          |

- Text mit der Bemaßungslinie ausgerichtet
- Text vertikal oberhalb
- Text horizontal zentriert
- ٠

Weitere Einstellungen wie dargestellt.

#### **Register Einpassen**

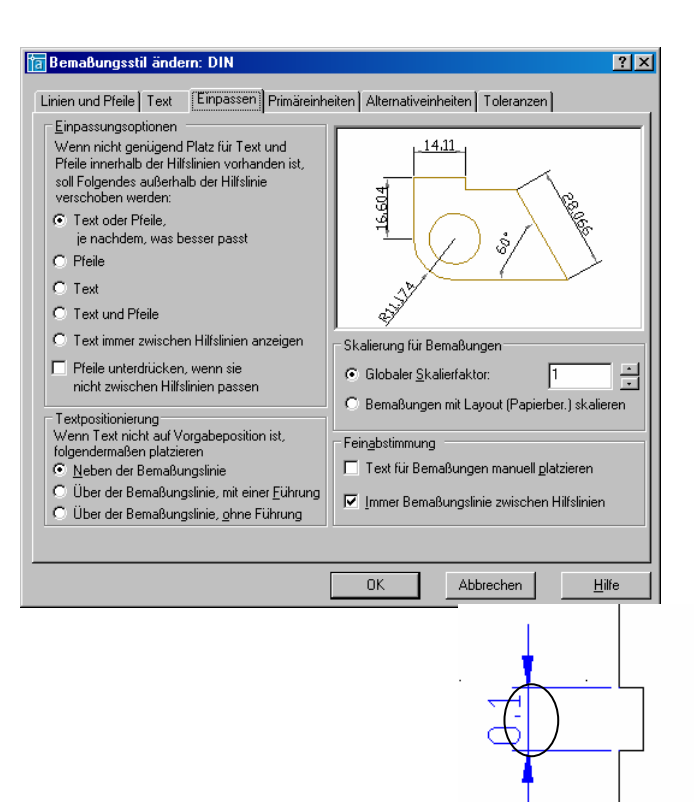

#### **Register Primäreinheiten**

Immer Bemaßungslinie zwischen Hilfslinien

Einstellungen wie dargestellt

| ја Ветавиngsstil ändern: DIN                                                                                                    | ? X                                                                                  |
|----------------------------------------------------------------------------------------------------|--------------------------------------------------------------------------------------|
| Linien und Pfeile Text Einpassen Primäreinh                                                                                                    | neiten Alternativeinheiten Toleranzen                                                |
| Lineare Bemaßungen<br>Einheitenformat: Dezimal<br>Genauigkeit: 0.00<br>Format für Bruch: Horizontal<br>Dezimaltrennzeichen:<br>Genaultrennzeichen:<br>Präfig: | 14.11<br>9.90<br>.00<br>.00<br>.00                                                   |
| Suffix:<br>Bemaßungsskalierung<br>Skaligrfaktor:<br>Nur auf Layout-Bemaßungen anwenden                                                                        | Winkelbemaßungen       Einheitenformat:       Dezimalgrad       Genauigkeit:       0 |
| Nullen unterdrücken<br>↓ Vorkomma □ 0 Euß<br>✓ Nachkomma □ 0 Zott                                                                                             | Nullen unterdrücken<br>Vorkomma<br>Naghkomma                                         |
|                                                                                                    | OK Abbrechen <u>H</u> ilfe                                                           |

Einstellungen wir dargestellt.

#### Präfix

Zeichen vor der Maßzahl: Maßzahl = 6: %%c für Ø6 oder M für M6

#### Suffix

Zeichen hinter der Maßzahl: mm wird zu 6mm

Anzahl der Dezimalstellen

Längenskalierung: Soll der Maßwert 1 als 100 dargestellt werden, ändern Sie den Skalierfaktor bei der Bemaßungsskalierung auf 100.

#### **Register Alternativeinheiten**

Anzeige von z.B. Zolleinheiten neben oder unter der Maßzahl.

| a Bemaßungsstil ändern: DIN                                                                                                    | ? X                                                                                                    |
|----------------------------------------------------------------------------------------------------|----------------------------------------------------------------------------------------------------|
| Bemaßungsstil ändern: DIN  Linien und Pfeile Text Einpassen Primäreinhe  Alternativeinheiten anzeigen  Alternativeinheiten Einheitenformat:  Windows-Desktop  Genauigkeit: 0.00  Multiplikator für Alt einheiten: 0.0394 Einheiten gunden auf: 0  Präfix: Suffig: Nullen unterdrücken  Vorkomma  Oguß | Item     Alternativeinheiten     Toleranzen       Image: state state |
| □ □ □ □ □ □ □ □ □ □ □ □ □ □ □ □ □ □ □                                                                                                    |                                                                                                    |
|                                                                                                    | OK Abbrechen <u>H</u> ilfe                                                                                                    |

Einstellungen wie dargestellt

| 👔 Bemaßungsstil ändern: DIN        |                                   | <u>? ×</u>              |
|------------------------------------|-----------------------------------|-------------------------|
| Linien und Pfeile Text Einpass     | en Primäreinheiten Alternativeinh | eiten Toleranzen        |
| Toleranzformat                     | 141                               | 1                       |
| Methode: Kein                      |                                   |                         |
| <u>G</u> enauigkeit: 0.00          | 16.6                              |                         |
| Oberer Wert:                       |                                   | ) \$\\                  |
| Unterer We <u>r</u> t:             |                                   |                         |
| Sk <u>a</u> lierung für Höhe: 1    | Toleranz für Alterr               | nativeinheiten          |
| Vertikale Po <u>s</u> ition: Mitte | Genauigkei <u>t</u> :             | 0.00                    |
| Nullen unterdrücken                | - Nullen unterdrüc                | cken                    |
| 🗖 🗹 🗹 O Euß                        | 🗖 Vork <u>o</u> mma               | ✓ 0 F <u>u</u> ß        |
| 🗖 <u>N</u> achkomma 🔽 0 Zoll       | □ Nach <u>k</u> omm               | a 🔽 0 Zoji              |
|                                    | ] [                               |                         |
|                                    | ОК                                | Abbrechen <u>H</u> ilfe |

Einstellungen wie dargestellt

#### Neuer Stil für Radiusbemaßung

Derzeit wird die Linie innerhalb bis zum Zentrum geführt. Das ist ungünstig und wird deshalb ausgeschaltet.

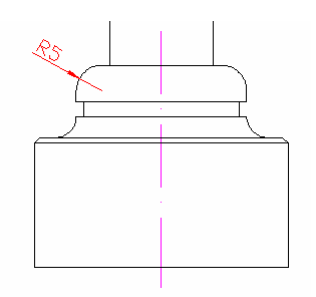

Wählen Sie den Stil DIN. Wählen Sie die Schaltfläche NEU Wählen Sie bei "Verwenden für" Radiusbemaßungen

| 🛅 Neuen Bemaßungsstil erstellen 🏼 💡 |                     |               |  |  |  |
|-------------------------------------|---------------------|---------------|--|--|--|
| <u>N</u> euer Stilname:             | DIN: Radialbemaßung |               |  |  |  |
| <u>A</u> nfangen mit:               | DIN                 | •             |  |  |  |
| ⊻erwenden für:                      | Radiusbemaßungen    | -             |  |  |  |
| Weiter                              | Abbrechen           | <u>H</u> ilfe |  |  |  |

Schalten Sie im Register Einpassen "Immer Bemaßungslinie zwischen Hilfslinien" aus

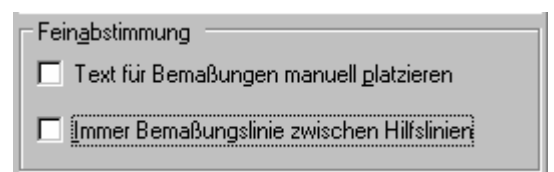

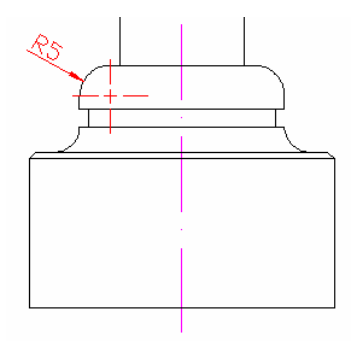

Jetzt noch die Darstellung des Zentrumspunktes ausschalten

Klicken Sie auf Radiusbemaßung Klicken Sie auf ÄNDERN

Ändern Sie im Register Linien & Pfeile den Zentrumspunkt auf Keine

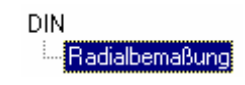

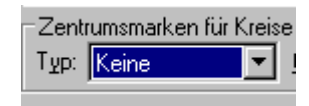

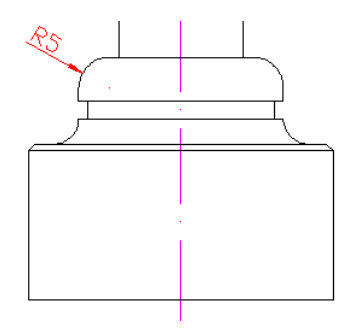

Jetzt passt es

## Basislinienbemaßung als Koordinatenbemaßung verwenden

Mit diesem Stil kann eine Basislinienbemaßung so angepasst werden, dass sie wie eine normgerechte Koordinatenbemaßung aussieht.

| 🛅 Neuen Bemaßungs       | ? 🗙             |       |
|-------------------------|-----------------|-------|
| <u>N</u> euer Stilname: | Koordinaten     |       |
| <u>A</u> nfangen mit:   | DIN             | ~     |
| ⊻erwenden für:          | Alle Bemaßungen | *     |
| Weiter                  | Abbrechen       | Hilfe |

## Änderungen im Register Linien und Pfeile

Stellen Sie den Basislinienabstand auf 0 Blenden Sie die erste Hilfslinie aus Schalten Sie den ersten Pfeil aus und den 2. Pfeil ein

| Linien und Pfeile Text             | Einpassen Primäreinheite | en Alternativein    | heiten Toleranzen         |
|------------------------------------|--------------------------|---------------------|---------------------------|
| Bemaßungslinien                    |                          |                     | 14.11                     |
| <u>F</u> arbe:                     | VonBlock 🗸               |                     |                           |
| Linienstärke:                      | — VonBlock 🔽             | l d                 |                           |
| Über Striche hinaus<br>⊻erlängern: | 0                        | 19                  |                           |
| B <u>a</u> sislinienabstand:       | 0                        |                     |                           |
| Unterdrücken: 🔲 Be <u>m</u>        | 1Linie 1 📃 BemLinie 2    |                     | Y                         |
| Hilfslinien                        |                          | Pfeilspitzen-       |                           |
| Farb <u>e</u> :                    | VonBlock 🗸               | <u>1</u> .:         | 🗖 Keine 💌                 |
| Linien <u>s</u> tärke:             | — VonBlock 🗸             | <u>2</u> .:         | 🗭 Geschlossen/gefüllt 🛛 👻 |
| Übe <u>r</u> Bemaßungslinien       | 1.25                     | Führu <u>n</u> g:   | F Geschlossen/gefüllt 🗸 🗸 |
| hinaus erweitern:                  | ·····                    | <u>P</u> feilgröße: | 2.5                       |
| Abstand von <u>U</u> rsprung:      | 0.625                    | Zentrumsmar         | ken für Kreise            |
| Unterdrücken: 🔽 Hilf               | fslinie 1 📃 Hilfslinie 2 | Typ: Linie          | <u>G</u> röße: 2.5        |

## Änderungen im Register Text

Textplatzierung horizontal: Über Hilfslinie 2

| Linien und Pfeile               | Text      | Einpass      | en F  | rimäre | inheite |
|---------------------------------|-----------|--------------|-------|--------|---------|
| Textdarstellung                 |           |              |       |        |         |
| T <u>e</u> xtstil:              | Standa    | ard          |       | *      |         |
| Text <u>f</u> arbe:             | Vor       | nBlock       |       |        | *       |
| Füllfarbe:                      | 🗌 Nei     | n            |       |        | ~       |
| <u>T</u> exthöhe:               |           |              | 2.5   |        | •       |
| Bruch-Höhens <u>k</u> alierung: |           |              | 1     |        | *<br>*  |
| <u>R</u> ahmen um               | Text zeio | chnen        |       |        |         |
| -Textplatzierung-               |           |              |       |        |         |
| ⊻ertikal:                       | Oberha    | db           |       |        | *       |
| Hori <u>z</u> ontal:            | Über H    | lilfslinie 2 |       |        | *       |
| Abstand von Be                  | mLinie:   |              | 0.625 | 5      | •       |

#### Bemaßungsstil aktiv schalten

In der Bemaßungssymbolleister auswählen oder per Doppelklick im Menü Bemaßung Stil.

| Ben | naßung        | ı Är  | Idern | F           | enster | ?   |   |   |                             |     |     |       |                   |
|-----|---------------|-------|-------|-------------|--------|-----|---|---|-----------------------------|-----|-----|-------|-------------------|
| 8   | <u> २</u> 🔤 🖁 | 3   2 |       | <b>A</b> ∕∕ | Standa | ard | * | H | DIN                         |     | *   | Z     | Sta               |
| !r  | 1             | -     |       | _           | VonLay | yer | ~ | _ | DIN<br>Koordina             | ter | ~   | Vo    | nFε               |
|     |               |       |       |             |        |     |   |   | meter<br>meter2<br>Standard | K   | oor | dinat | <mark>en</mark> · |

Bemaßen Sie die Geometrie über die Schnellbemaßung / Rechtsklick / Basislinienbemaßung Unabhängig vom BKS wird die Bemaßung wie dargestellt ausgeführt.

|      |   |     | _ |   | _ |    |  |
|------|---|-----|---|---|---|----|--|
| 85   |   |     |   |   |   |    |  |
|      |   | •   |   |   |   | ·  |  |
|      |   |     |   |   |   |    |  |
|      | • |     |   | • |   |    |  |
|      |   |     |   |   |   |    |  |
|      |   |     |   |   |   |    |  |
|      |   |     |   |   |   |    |  |
|      |   |     |   |   |   |    |  |
|      |   |     |   |   |   |    |  |
|      |   |     |   |   |   |    |  |
|      |   |     |   |   |   |    |  |
| 35 - |   |     |   |   |   |    |  |
|      | • |     |   |   |   |    |  |
|      |   |     |   |   |   |    |  |
| 20.  |   | - r |   |   |   | ਾਯ |  |
|      |   | Y   |   |   |   |    |  |
| 40.  |   | A   |   |   |   |    |  |
| 10 1 |   |     |   |   |   |    |  |
|      |   |     |   |   |   |    |  |

## Erstellen einer Baubemaßung

Block für Benutzerspezifischen Pfeil erstellen.

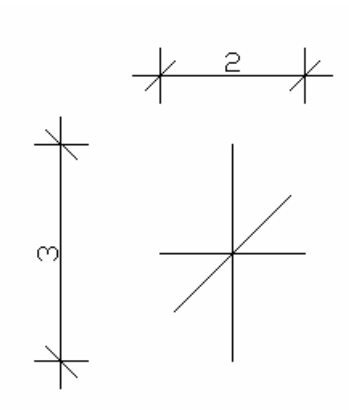

Zum Zeichnen der schrägen Linie die senkrechte Linie um 0.6 Einheiten nach links bzw. nach rechts versetzen

![](_page_22_Figure_6.jpeg)

- Speichern Sie den Pfeil als Block.
- Achten Sie darauf, dass die Objekte auf dem Layer 0 liegen, bevor sie den Block erstellen, dadurch wird der Pfeil immer in der Farbe des Layers eingestellt, auf dem die Bemaßung liegt.
- Stellen Sie den Pfeil als Maßpfeil ein.
- DBEM / Ändern / Linien und Pfeile / Benutzerspezifischer Pfeil.

| Bemaßungsstil änd                  | ern: DIN         |              |                     | Architekton     | sch                |   |
|------------------------------------|------------------|--------------|---------------------|-----------------|--------------------|---|
| inien und Pfeile Text              | Finnassen Pri    | märeinheiten | Alternative         | Schrag          |                    |   |
|                                    | Empassen Pm      | narennenen   | Alternativerni      | E Uπen          | unlet              |   |
| bemabungslinien                    |                  |              |                     | Ausgangsp       | unkt 2             |   |
| arbo:                              | VonBlock         | ~            |                     | Rechter Wi      | nkel               |   |
| uibe.                              | ronbiook         |              |                     | B Offen 30      | inter :            |   |
| inienstärke: -                     | – VonBlock       | *            | 1                   | Punkt klein     |                    |   |
|                                    |                  |              | 16,6042             | Punkt leer      |                    |   |
| Jber Striche hinaus<br>verlängern: | 0                | *            | 4                   | Punkt klein     | leer               |   |
| enangem.                           |                  |              |                     | 🖸 Quadrat       |                    |   |
| B <u>a</u> sislinienabstand:       | 7                | -            |                     | 🔳 Quadrat ge    | füllt              |   |
|                                    |                  |              | 14                  | 🖪 Bezugsdrei    | eck                |   |
| Jnterdrücken: 📃 Be <u>m</u>        | Linie 1 🛛 🔲 Bem  | iLinie 2     | 5                   | 🖪 Bezugsdrei    | eck gefüllt        |   |
| Hilfslinien                        |                  |              | Pfeilsnitzen        | 🗹 Integral      |                    |   |
|                                    |                  |              | 1.                  | C Keine         | 20 L DV 1          |   |
| Farb <u>e</u> :                    | VonBlock         | *            | <u> </u>            | Benutzersp      | ezifischer Pfeil   |   |
| Linien <u>s</u> tärke:             | – VonBlock       | *            | <u>2</u> .:         | E Geschloss     | en/gefüllt         | ~ |
| Über Bemaßungslinien               | 1.05             |              | Führu <u>n</u> g:   | 🗷 Geschloss     | en/gefüllt         | ~ |
| hinaus erweitern:                  | 1.20             | *            | Dfeileräße:         |                 | 25                 |   |
| Abetand von Urenrung:              | 0.625            |              | <u>F</u> leligiobe. |                 |                    | * |
| Abstand von <u>o</u> rsprung.      |                  | <b>*</b>     | Zentrumsmark        | en für Kreise — |                    |   |
| Unterdrücken: 📃 Hilfs              | linie 1 📃 Hilfsl | inie 2       | Typ: Linie          | *               | <u>G</u> röße: 2.5 | * |
|                                    |                  |              |                     |                 |                    |   |
|                                    |                  |              |                     |                 |                    |   |

Blocknamen wählen

#### Achtung: Der Block muss in der Zeichnung vorhanden sein.

| a Benutzerdefinierten Pfeilblock auswählen |   |
|--------------------------------------------|---|
|                                            |   |
| Aus Zeichnungsblöcken auswählen:           |   |
| DIN A4 title block                         | ~ |
| DIN A4 title block                         |   |
| pfeil                                      |   |
| titela4                                    |   |

Ergebnis

![](_page_23_Picture_6.jpeg)

Schalten Sie die beiden Hilfslinien aus.

| - Hilfslinien                                     |                 |        |
|---------------------------------------------------|-----------------|--------|
| Farb <u>e</u> :                                   | VonBlock        | ~      |
| Linien <u>s</u> tärke: — `                        | VonBlock        | ~      |
| Übe <u>r</u> Bemaßungslinien<br>hinaus erweitern: | 1.25            | *      |
| Abstand von <u>U</u> rsprung:                     | 0.625           | *<br>* |
| Unterdrücken: 🔽 Hilfslini                         | e 1 🔽 Hilfslini | e 2    |

Register Linien & Pfeile

#### Erstellen Sie wie oben dargestellt 3 neue Bemaßungsstile

![](_page_23_Figure_11.jpeg)

- Radiusbemaßung mit gefüllten Pfeilen
- Durchmesserbemaßung mit gefüllten Pfeilen
- Winkelbemaßung mit gefüllten Pfeilen

#### Klicken Sie im Bemaßungsstildialog auf den Stil DIN

| 🚰 Bemaßungsstil-Manager                                  |                            | ? ×                                                                                             |
|----------------------------------------------------------|----------------------------|-------------------------------------------------------------------------------------------------|
| Aktueller BemStil: DIN<br>Stile:                         | Voransicht von: DIN        | A <u>k</u> tuellen einstellen<br><u>N</u> eu<br>Ändern<br>Ü <u>b</u> erschreiben<br>⊻ergleichen |
| Liste:<br>Alle Stile ▼<br>Stile in ⊠Refs nicht auflisten | Beschreibung<br>DIN<br>DIN |                                                                                                 |
|                                                          | Schließen                  | <u>H</u> ilfe                                                                                   |

Klicken Sie auf NEU

| Ta Neuen Bemaßungsstil erstellen |                         |   |  |  |
|----------------------------------|-------------------------|---|--|--|
| <u>N</u> euer Stilname:          | DIN: Radialbemaßung     |   |  |  |
| <u>A</u> nfangen mit:            | DIN                     | • |  |  |
| ⊻erwenden für:                   | Radiusbemaßungen        | • |  |  |
| Weiter                           | Abbrechen <u>H</u> ilfe |   |  |  |

Wählen Sie "Verwenden für Radiusbemaßungen"

![](_page_24_Picture_7.jpeg)

Ändern Sie die Pfeildarstellung auf geschlossen / gefüllt

| Pfeilspitzen –<br>1.:                   | pfeil                      | <b>_</b> |
|-----------------------------------------|----------------------------|----------|
| 2.:                                     | 🔚 Geschlossen/gefüllt      | •        |
| Führung:                                | 🔚 Geschlossen/gefüllt      | ~        |
| Pfeilgröße:                             | 2.5                        | -<br>-   |
| -Zentrumsmar<br>Typ: <mark>Keine</mark> | ken für Kreise<br>Größe: О | ×        |
| ОК                                      | Abbrechen                  | Hilfe    |

Ändern Sie den Zentrumspunkt (s.o.) "Keine"

Schalten Sie "Immer Bemaßungslinie zwischen Hilfslinien" aus

#### Neue Winkelbemaßung für den Stil DIN

Wählen Sie Winkelbemaßungen

| 👔 Neuen Bemaßung        | 🎁 Neuen Bemaßungsstil erstellen 🔗 🗙 |  |  |
|-------------------------|-------------------------------------|--|--|
| <u>N</u> euer Stilname: | DIN: Winkelbemaßung                 |  |  |
| <u>A</u> nfangen mit:   | DIN                                 |  |  |
| ⊻erwenden für:          | Winkelbemaßungen                    |  |  |
| Weiter                  | Abbrechen <u>H</u> ilfe             |  |  |

# Pfeilspitzen 1.: Image: Geschlossen/gefüllt 2.: Image: Geschlossen/gefüllt Führung: Image: Geschlossen/gefüllt Pfeilgröße: 2.5

Wählen Sie den Maßpfeil "Geschlossen / gefüllt"

Im Bemaßungsstilfenster sehen Sie die neuen Stile untergeordnet

Durchmesserbemaßung

Ändern Sie den Pfeil auf geschlossen / gefüllt

![](_page_25_Picture_9.jpeg)

![](_page_25_Picture_10.jpeg)

![](_page_25_Picture_11.jpeg)

![](_page_25_Figure_12.jpeg)

#### Neuen Stil für Meter-Bemaßung erzeugen

Diese Bemaßung teilt alle Maßlängen durch 100. Einer Geometrie, die in cm gezeichnet wurde, kann nachträglich bei den Maßen über 100 durch Zuweisung dieses Stils die richtige Darstellung zugeordnet werden.

| 🛅 Bemaßungsstil än        | dern: DIN              |                                      |                    | ?×            |
|---------------------------|------------------------|--------------------------------------|--------------------|---------------|
| Linien und Pfeile Text    | Einpassen Primäreinhei | ten Alternativeinheiten <sup>-</sup> | Toleranzen         |               |
| Lineare Bemaßungen        |                        | 1. 171                               | . 1.               |               |
| Einheitenf <u>o</u> rmat: | Dezimal 💙              | *                                    | -*<br>_ *          |               |
| <u>G</u> enauigkeit:      | 0.00                   | m                                    |                    |               |
| Format für <u>B</u> ruch: | Horizontal 💌           |                                      |                    |               |
| Dezimaltrennzeichen:      | 😲 (Punkt) 💌            | , C                                  |                    | e             |
| <u>A</u> brunden:         | 0                      | 348                                  |                    |               |
| Präfi <u>x</u> :          |                        | £.                                   |                    |               |
| <u>S</u> uffix:           |                        | Winkelbemaßungen-                    |                    |               |
| Bemaßungsskalieru         | ng 📃 💦                 | Einheitenformat:                     | Dezimalgrad        | ~             |
| Nur auf Layout-Be         | emaßungen anwenden     | Genauigkei <u>t</u> :                | 0                  | ~             |
| -Nullen unterdrücken      |                        | - Nullen unterdrücken                |                    |               |
| Vorkomma                  | 0 Fuß                  | Vorkomma                             |                    |               |
| <br><u>N</u> achkomma     |                        | Na <u>c</u> hkomma                   |                    |               |
|                           |                        |                                      |                    |               |
|                           |                        | ОК                                   | Abbrechen <u>I</u> | <u>H</u> ilfe |

Die Maße z.B. 125 werden duch 100 geteil. Ergebnis: 1.25

Führen Sie die Bemaßung durch

Wählen Sie die Bemaßungen, welchen der Stil METER zugewiesen werden soll (hier die 1383.5 und die 1347)

![](_page_26_Figure_8.jpeg)

Hier das Ergebnis:

Aus 1383.5 wurd 13.84 – ok, da sollten wir noch eine dritte Dezimalstelle einschalten (Bemaßung Stil / Primäreinheiten / Genauigkeit).

![](_page_27_Figure_2.jpeg)

#### Neuer Bemaßungsstil mit Durchmessersymbol

Befehl: bms J oder dbemJ

| 宿 Neuen Bemaßung        | <u>?×</u>       |               |
|-------------------------|-----------------|---------------|
| <u>N</u> euer Stilname: | dh2             |               |
| <u>A</u> nfangen mit:   | DIN             | •             |
| ⊻erwenden für:          | Alle Bemaßungen | •             |
| Weiter                  | Abbrechen       | <u>H</u> ilfe |

NEU Neuer Stilname z.B. DN2

| Lineare Berrafungen                |                              |
|------------------------------------|------------------------------|
| Einheitenformat: Dezimal           | Ø14.11                       |
| Genauigkeit: 0.00                  |                              |
| Dezimaltrennzeichen: [!(Punkt)     |                              |
| Abrunden: 0                        | JU JU                        |
| Präfig: %%c                        | 4 <sup>3</sup>               |
| Suffix:                            | Winkelbemaßungen             |
| Bemaßungsskalierung                | Einheitenformat: Dezimalgrad |
| Nur auf Layout-Bemaßungen anwenden | Genauigkeit: 0               |
| Nullen unterdrücken                | Nullen unterdrücken          |
| ▼ <u>N</u> achkomma                | □ Na <u>c</u> hkomma         |

Primäreinheiten Präfix auf %%c

Einstellung des Registers Primäreinheiten: Präfix %%c bewirkt, dass bei jeder Maßzahl ein Durchmessersymbol vorangestellt wird.

Sobald Sie einer Maßzahl der Stil DN2 zuweisen, wird ein Durchmessersymbol vorangestellt.

Schalten Sie den Werkzeugkasten Bemaßung ein (Rechtsklick auf eine beliebige Symbolleiste/Bemaßung aktivieren)

Wählen Sie die Bemaßungen, deren Stil geändert werden soll

Wählen Sie den Stil dn2

Zuweisen des Bemaßungsstils

Wählen Sie die Bemaßungen, die geändert werden sollen

Ändern Sie den Bemaßungsstil (Werkzeugkasten Bemaßung horizontal dargestellt)

| Bemaßung      | ×        |
|---------------|----------|
| ╒╓╱╔┊╲の┟╔┇┍╓╘ | dn2 💌 &번 |
|               |          |
|               | dn2      |
|               |          |
|               | [dn2]    |
|               |          |

#### **Register Einpassen weitere Einstellungen**

Einpassungsoptionen:

Wenn die komplette Bemaßung nicht zwischen die Hilfslinien passt, wird Folgendes nach außen verschoben:

- Text oder Pfeile, je nachdem, was besser passt
- Pfeile
- Text
- Text und Pfeile
- Text immer zwischen Hilfslinien
- Pfeile unterdrücken, wenn sie nicht zwischen die Hilfslinien passen

|  | Linien und Pfeile Text Einpassen Primäreinheite<br>Einpassungsoptionen<br>Wenn nicht genügend Platz für Text und<br>Pfeile innerhalb der Hilfslinien vorhanden ist,<br>soll Folgendes außerhalb der Hilfslinie<br>verschoben werden:<br>Text oder Pfeile,<br>je nachdem, was besser passt<br>Pfeile<br>Text<br>Text und Pfeile<br>Text und Pfeile<br>Pfeile unterdrücken, wenn sie<br>nicht zwischen Hilfslinien passen<br>Textpositionierung<br>Wenn Text nicht auf Vorgabeposition ist,<br>folgendermaßen platzieren<br>Neben der Bemaßungslinie, mit einer Eührung<br>Über der Bemaßungslinie, ghne Führung | en Alternativeinheiten Toleranzen |
|--|----------------------------------------------------------------------------------------------------|-----------------------------------|
|--|----------------------------------------------------------------------------------------------------|-----------------------------------|

Über der Bemaßungslinie, mit einer Führung

![](_page_29_Picture_2.jpeg)

Text über der Bemaßungslinie, ohne Führung positioniert den Bemaßungstext auch über der Bemaßungslinie, wenn der Platz nicht ausreichend ist.

Einstellung Text und Pfeile kann für die Radiusbemaßung verwendet werden.

#### Register Primäreinheiten weitere Einstellungen

Hier können Sie einstellen, wie der Maßtext formatiert wird. Einheiten Dezimal Genauigkeit legt die Anzahl der Dezimalstellen fest Dezimaltrennzeichen Abrunden Präfix z.B. Ø wird durch %%c erreicht

Suffix z.B. 13 mm

Skalierung legt fest, mit welchem Wert die Maßzahl multipliziert wird:

0.01 macht aus der Maßzahl 125 den Wert 1.25 (cm zu m umwandeln)

| 📅 Neuer Bemaßungsstil: dn2                  | ?×                                   |
|---------------------------------------------|--------------------------------------|
| Linien und Pfeile Text Einpassen Primäreinh | eiten Alternativeinheiten Toleranzen |
| Lineare Bemaßungen                          |                                      |
| Einheitenf <u>o</u> rmat: Dezimal 💌         | Ø14.11                               |
| <u>G</u> enauigkeit: 0.00                   |                                      |
| Format für Bruch: Horizontal                | i i _ ,                              |
| Dezimaltrennzeichen: [!'(Punkt)             |                                      |
| Abrunden: 0                                 |                                      |
| Präfig: %%c                                 |                                      |
| Suffix: mm                                  | Winkelbemaßungen                     |
| Bemaßungsskalierung                         | Ejnheitenformat: Dezimalgrad         |
| Skaligrfaktor: 1                            | Genauigkei): 0                       |
| Nullen unterdrücken                         | Nullen unterdrücken                  |
|                                             | Vorkomma                             |
|                                             |                                      |
|                                             |                                      |
|                                             | OK Abbrechen <u>H</u> ilfe           |

#### **Register Toleranz**

Legt die erlaubte Abweichung fest

![](_page_29_Picture_13.jpeg)

Bei der Toleranz können verschiedene Optionen gewählt werden:

Symmetrisch

![](_page_30_Figure_2.jpeg)

#### Abweichung

![](_page_30_Figure_4.jpeg)

![](_page_30_Picture_5.jpeg)

#### Vergrößern der gesamten Bemaßungsgeometrie

Bemaßung / Stil

![](_page_31_Figure_2.jpeg)

Globaler Skalierfaktor hier 10: Die gesamte Bemaßungsgeometrie wird um den Faktor 10 vergrößert.

#### Aufpassen, der Abstand der Maßlinien zueinander wird nicht angepasst.

Faktor 0.01 würde die Geometrie auf 1/100 verkleinern.

Gezeichnet wird in Metern. Eine Einheit entspricht einem Meter.

In der Zeichnung entspricht die Einheit nach wie vor einem Millimeter.

D. h. ein Rechteck 5 auf 8 Metern ist in Wirklichkeit 5 auf 8 Millimeter.

Gedruckt wird im Maßstab 1:50. Das Ansichtsfenster wird um den Faktor 20 vergrößert.

Die Bemaßungsgeometrie wird um den Faktor 1/20 = 0,05 verkleinert.

Gezeichnet wird in cm, d.h. ein Maßstab von 1:10 ist bereits vorprogrammiert (das System gibt in mm aus).

| Neuer Bemaßungsstil: Din_Cm                | <u>? x</u>                            |
|--------------------------------------------|---------------------------------------|
| Linien und Pfeile Text Einpassen Primärein | heiten Alternativeinheiten Toleranzen |
| Einheitenformat: Dezimal                   | 1.016                                 |
| <u>G</u> enauigkeit: 0.000                 |                                       |
| Format für Bruch: Horizontal               |                                       |
| Abrunden:                                  |                                       |
| Präfig:                                    | √<br>  _ Winkelbemaßungen             |
| Bemaßungsskalierung<br>Skalierfaktor: 100  | Ejnheitenformat: Dezimalgrad          |
| Nur auf Layout-Bemaßungen anwenden         | Genauigkei <u>t</u> : 0               |
| Nullen unterdrücken<br>□ Vorkomma □ 0 Euß  | Nullen unterdrücken                   |
| ✓ Nachkomma □ 0 Zoll                       | □ Na <u>c</u> hkomma                  |
|                                            | OK Abbrechen <u>H</u> ilfe            |

#### Bemaßung im Modellbereich

Problem: Größe wird bei unterschiedlich skalierten Fenstern unterschiedlich groß dargestellt

Bemaßung / Stil...

Ändern

![](_page_32_Figure_7.jpeg)

## Bemaßung im Layout skalieren

Dadurch wird die Bemaßung entsprechend der Größe des Plotmaßstabs skaliert. Bei 2:1 wird der Maßtext z.B. auf 1:2 skaliert.

![](_page_33_Figure_2.jpeg)

#### Detailbemaßung

Bei Detailbemaßungen muss ein zusätzlicher Layer erzeugt werden, auf welchem die Bemaßungen der Detailansicht liegen.

Dieser Layer wird mit Ansichtsfensterlayer / frieren in den übrigen Ansichtsfenstern ausgeblendet.

Erzeugen Sie einen neuen Layer Bemdetail

![](_page_33_Figure_7.jpeg)

#### Bemaßung im Papierbereich durchführen

Die Bemaßung im Papierbereich hängt von den Systemvariablen Dimaso und Dimassoc ab. Diese Einstellungen müssen vor der Bemaßung gesetzt werden.

Befehl: **Dimassoc ⊣** Neuen Wert für DIMASSOC eingeben <1>: **2** ↓

Nachziehen der Bemaßungen beim Verschieben von Objekten im verschiebbaren Modellbereich

Befehl: Dimregen ↓

#### Modellbereich aktivieren

Befehl: **mb** J oder Klick auf PAPIER in der Statuszeile OTRACK LST PAPIER Oder Doppelklick in ein verschiebbares Ansichtsfenster

#### Papierbereich aktivieren

Befehl: **pb** J oder Klick auf MODELL in der Statuszeile

Oder Doppelklick in den Layoutbereich außerhalb der Ansichtsfenster.

09.01.2005

Achten Sie darauf, dass Sie sich im Papierbereich befinden. Sie erkennen den Papierbereich am BKS. Der Papierbereich kann nur in einem Layout aktiviert werden.

![](_page_34_Picture_3.jpeg)

## Radiusbemaßung im Papierbereich anwenden

Befehl: **bemrad ₊**J Bogen oder Kreis wählen: *Radius anklicken* Maßtext = 10 Position der Bemaßungslinie angeben oder [Mtext/Text/Winkel]: *Punkt klicken* 

![](_page_34_Figure_6.jpeg)

![](_page_34_Figure_7.jpeg)

#### Bemaßung nachführen

Wenn das Objekt im verschiebbaren Modellbereich verschoben wurde, bleibt die Bemaßung, die im Papierbereich erstellt wurde stehen.

Mit dem Befehl DIMREGEN kann sie nachgeführt werden (bedingt auch mit Bemaßung/Aktualisieren) Befehl: **Dimregen** 

![](_page_34_Figure_11.jpeg)